#### Autorisation til køb og brug af sprøjtemidler i MAB

Hvis du har et opdateret sprøjtecertifikat, kan du få en MABautorisation.

### Punkt A

Hav dit private NemID og et dankort klar.

Klik ind på www.mst.dk/mab-bruger og følg de grønne anvisninger.

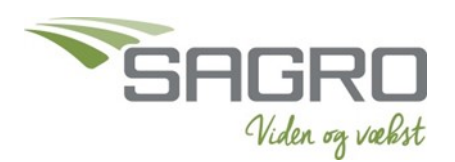

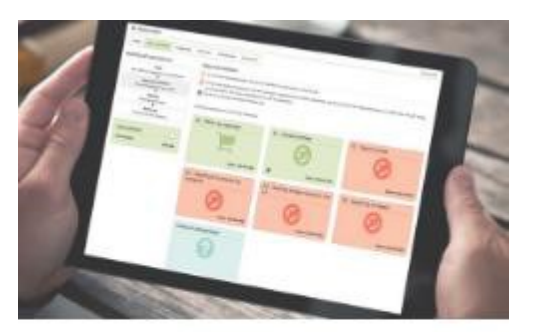

# Kom i gang - få din autorisation

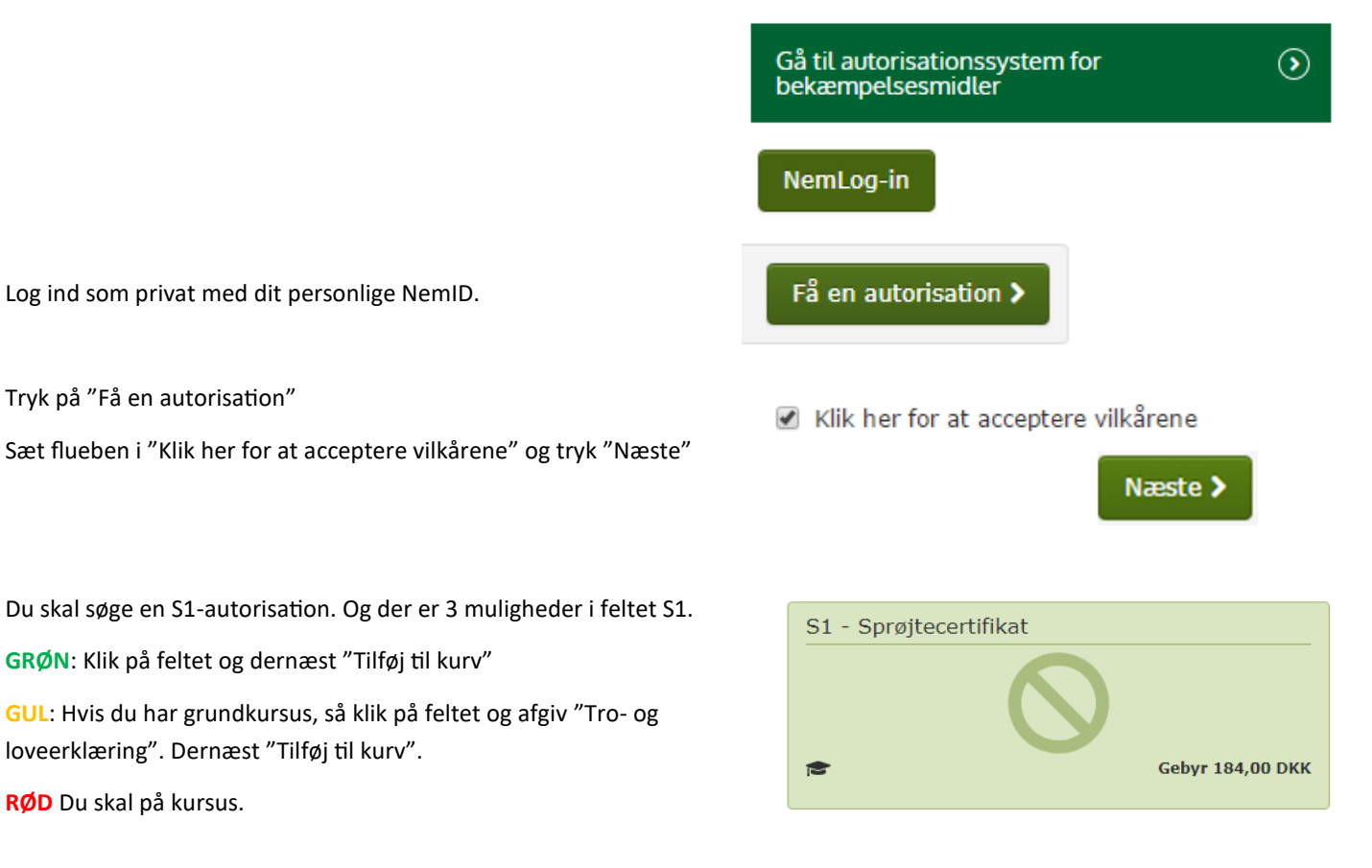

Klik videre i venstre side og bestil. Hvis det er første gang, er MABautorisationen gratis, ellers koster den 184 kr. som betales med kort.

**RØD** Du skal på kursus.

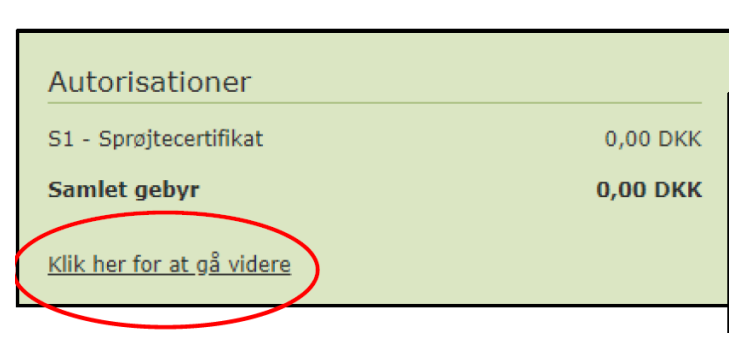

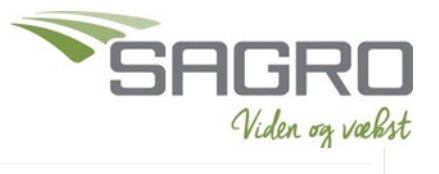

| HUSK at tilknytte cvr.nr. til MAB-autorisationen<br>Klik på det lille plus-tegn til venstre i autorisationens-linje | Tilknyt autorisation til din virksomhed<br>Ved kob af bekæmpelsesmidler til professionelt brug, vil forhandlere af disse kontrollere, at du har en gyldig<br>autorisation til kobet. Du kan gøre forhandlernes kontrol lettere ved at knytte din autorisation til din egen eller din<br>arbejdsgivers virksomhed, dvs. <b>den bedrift eller anden virksomhed, hvor bekæmpelsesmidlerne anvendes</b> .<br>Kun hvis du er forhandler, eller ansat hos en forhandler, skal du tilknytte forhandlervirksomhedens CVR-nummer til<br>din autorisation. |
|----------------------------------------------------------------------------------------------------|----------------------------------------------------------------------------------------------------|
| Tast cvr.nr.                                                                                                    | Når du tilknytter din autorisation til det CVR-nummer, hvor bekæmpelsesmidlerne anvendes, vil forhandlere kunne<br>se, at den pågældende virksomhed har en person med en gyldig autorisation tilknyttet og vil således kunne sælge<br>bekæmpelsesmidlet til bedriften eller virksomheden uden at skulle kontrollere selve autorisationen.                                                                                                    |
| Tryk på "Søg "<br>Tryk "Anvend"                                                                                     | Sådan tilknytter du din autorisation<br>Du knytter din autorisation til en virksomhed ved at skrive CVR-nummeret i nedenstående felt. Herefter trykker du<br>"Sog" og derefter "Anmod".                                                                                                    |
|                                                                                                    | Når du har trykket "Amnod", skal virksomheden godkende, at du har tilknyttet din autorisation. Virksomheden vil få<br>besked om dette i sin e-boks, og du vil modtage besked i din e-boks, når virksomheden har godkendt eller afvist din<br>anmodning om, at få tilknyttet din autorisation.                                                                                                    |
| Hvis IKKE cvr.nr. kan findes i mst, så gå ned i punkt B og log ind.                                                 | Tilføj ny virksomhed:                                                                                                    |
| Gå derefter tilbage hertil og søg på cvr.nr. igen                                                                   | Søg Anmod                                                                                                    |

Log ud.

## **PUNKT B**

#### FØR DET VIRKER

| Virksomheden skal godkende tilknytningen. Så klik ind på       |                        | -                         |              |
|----------------------------------------------------------------|------------------------|---------------------------|--------------|
| https://mab.mst.dk/virksomhed                                  | Autorisationstype      | Autorisations udio bsdato |              |
| Log ind som virksomhed (hvis du er enkeltmandsvirksomhed,      |                        |                           |              |
| kan ejer bruge sit private NemID til at logge ind som virksom- | S1 - Sprøjtecertifikat | 03-03-2022                | <b>~</b> 🖉 🛇 |
| hed).                                                          |                        |                           |              |
| Godkend din tilknytning ved det grønne flueben.                |                        |                           |              |

## **PUNKT C**

VIL DU TJEKKE om autorisationen er ok, så klik ind på www.mst.dk/kemi/pesticider og søg på autorisationsnr. eller cvr.nr.

Indtast autorisationsnummer eller CVR-nummer for kontrol af autorisation:

| Autorisations-nr. | Q |
|-------------------|---|
| CVR-nr.           | Q |